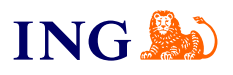

ING Księgowość

## Wystawianie faktury dla kontrahenta zagranicznego

Sprawdź

ince

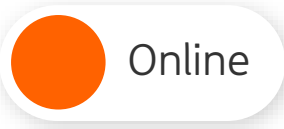

2

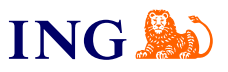

## Wystawianie faktury zagranicznej

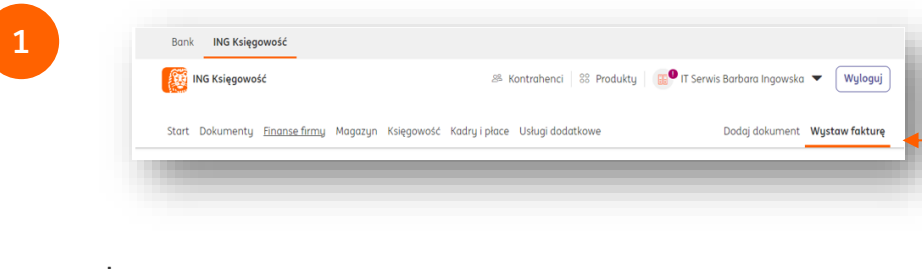

Żeby wystawić fakturę dla zagranicznego kontrahenta, przejdź do zakładki **Wystaw fakturę**.

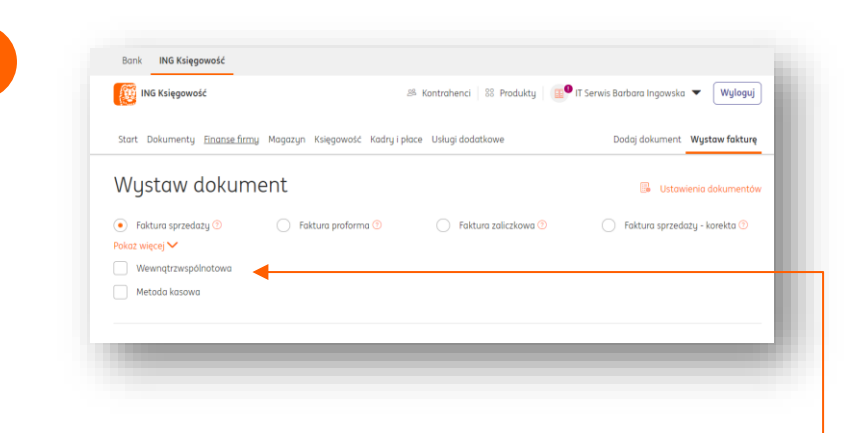

- Zaznacz opcję Wewnątrzwspólnotowa, jeśli wystawiasz fakturę dla kontrahenta działającego na obszarze Unii Europejskiej;
- Jeżeli Twój kontrahent jest spoza Unii Europejskiej, nie oznaczaj tej opcji.

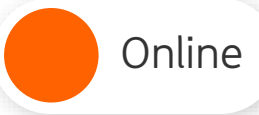

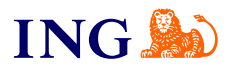

3

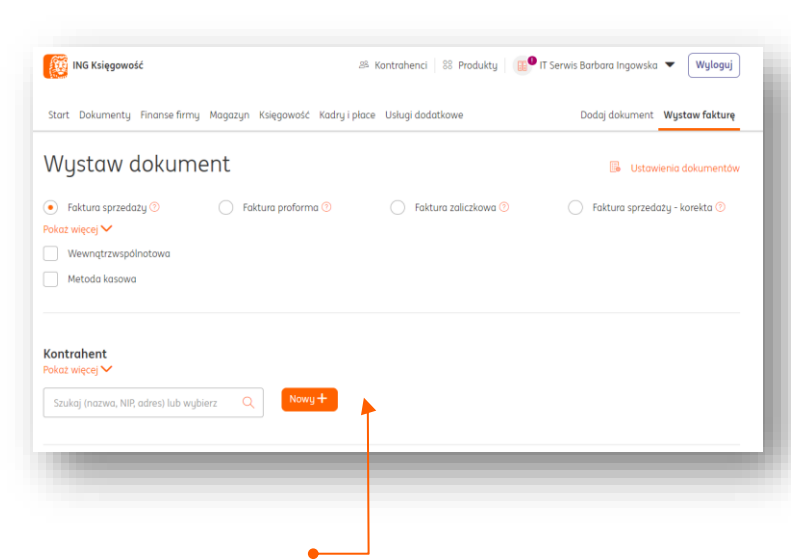

W sekcji **Kontrahent** wpisz nazwę kontrahenta lub dodaj nowego.

| Reading increases and in the second second s | Retail portuberts: <ul> <li>Firm:</li> <li>Outle fagure</li> </ul> Wighers: Intry <li>Internet</li> <li>Table pon natives UNP adves</li> <li>Nation:</li> <li>Nation:<th></th><th></th></li>                      |                                                                                                 |   |
|----------------------------------------------------------------------------------------------------|----------------------------------------------------------------------------------------------------|-------------------------------------------------------------------------------------------------|---|
| trind         Constantigue         Constantigue         Constantigne         Constantigue         Constantigue         Constantigu      | Interform   Image: Control of the control of the control of the | Rodzaj kontrahenta:                                                                             |   |
| Tre a periodi (U<br>Wighine 2: King )  Kercen **  Sodicijo razveć, Nill oden:  Akerein * 0  Utec, rume donu / kiske *  Kod pactowy * Megiczewick *  Kod pactowy * Megiczewick *  Read  Kod pactowy * Megiczewick *  Pakia  Adexy e mok 0  Pakia  Telefon  Telefon  * plok obowiczlowe   Debug do bosa juorechertom 0                                                                                                    | We replace S   Implier and S   Stakip on nature, NH others   Auroren * •   Class, nume derrut / klalu *   Class, nume derrut / klalu *   Class, nume derrut / klalu *   Class, nume derrut / klalu *   Class, nume derrut / klalu *   Class, nume derrut / klalu *   Class, nume derrut / klalu *   Class, nume derrut / klalu *   Class, nume derrut / klalu *   Class, nume derrut / klalu *   Class, nume derrut / klalu *   Class, nume derrut / klalu *   Parken   Net debaugidose   • Net debaugidose   • Net debaugidose                                                                                                    | Hirma     Osobo hzyczna                                                                         |   |
| Nacwa *       Sudaigo razona, 107 dela:       Akeram * 0       Ulto, nume domu / bidule *       (of portonug *       Melgicoundit, *       Proba       Adverg e mait. 0*       Telefon       Telefon       * polit oboxigatore                                                                                                    | Narrae *   Exhigin = n2trae, NM odds   Anorm* * *   Uter, runmer dornu / iskele *   Uter, runmer dornu / iskele *   Uter, runmer dornu / iskele *   Net poetting *   Megrocovect. *   Prinka   Aberg errekt. *   Inden   * palse aboungitose   • Not do basa jooterbeterber - koresheet insydentally *                                                                                                    | Weblerzzlistu V                                                                                 |   |
| Natore *  Studing to rank, 148 data  Katore *  Katore *  | Naza * Sada ja naza Ni ofes Auran *                                                                                                    |                                                                                                 |   |
| Sakajo no razan, MP, dela:     Akarajo no razan, MP, dela:   UKar, runne domu / fakdu:*   UKar, runne domu / fakdu:*   Ned poctowy:   Ned poctowy:*   Ned poctowy:   Ned poctowy:*   Ned poctowy:*   Ned poctowy:*   Ned poctowy:*   Ned poctowy:*   Ned poctowy:*   Ned poctowy:*   Ned poctowy:*   Ned poctowy:*   Ned poctowy:*   Ned poctowy:*   Ned poctowy:*   Ned poctowy:*   Ned poctowy:*    Ned poctowy:*    Ned poctowy:*    Ned poctowy:*    Ned poctowy:*    Ned poctowy:*    Ned poctowy:*    Ned poctowy:*    Ned poctowy:*    Ned poctowy:*    Ned poctowy:*    Ned poctowy:*    Ned poctowy:*    Ned poctowy:*    Ned poctowy:*                                                                                                     | Linking on nature, lift does                                                                                                    | Nazwa: *                                                                                        |   |
| Akoran • ©  UKes, runne donu / taklu *  Kog v.  Kog *  Noda Nog *  Adeny e mat ®  Statem  r pite dosviptione  • pite dosviptione  • pite dosviptione  • pite dosviptione                                                                                                    | Alexano"                                                                                                    | Szukaj po: nazwa, NIP, odres                                                                    |   |
| Utics, rumer donu / lisku: *       Kody pactawy *       Metpicaesid: *       Roda       Roda       Adexy e molt. ®       Telefon.                                                                                                    | Witz, nume domu / lokalu.*         Mod post transport of the second of the second of                                         | Akronim: * 💿                                                                                    |   |
| Ukos, rume donu / tekdu.*                                                                                                    | Uka, nume domu / lakdu *                                                                                                    |                                                                                                 |   |
| Kod poctowy*     Mejrczewski.*     Kraj*     Polska     Adrag e moli. ©     * pisł obosigskowe     • pisł obosigskowe     • Dość do losą kortechertow ©                                                                                                    | Kod pozitiony *       Mejpzonesić, *         Kog *       *         Palda       *         Adrauj e mol. ©       *         * polit obonijskove       *         * polit obonijskove       *         • Dodaj do bonj kontrohentov •       •         • Me dodovaj do bonj kontrohentov - kontuhent invgetentalny ©       •                                                                                                    | Ulica, numer domu / lokalu: *                                                                   |   |
| Ned poztawy * Migroswsć.*  Roda Neg * Polas Vetruje molt. ©  Nederov e molt. ©  Nederov e molt. ©                                                                                                    | Melgocandor         Kagi *         Indua         Adesy e mail: ©                                                                                                    |                                                                                                 |   |
| Krigi *       Robid       Advery e mail. (*)       Telefon       * polis obswigslowe                                                                                                    | Kog *       Ricka       Actery e mat. •                                                                                                    | Kod pocztowy: * Miejscowość: *                                                                  |   |
| Rog * Poida PoidaP | Kog *  Polda  Alexy e-molt ©  Perfore  * pole obconigshowe  Dodg do boxy isotrahentaw   Ne dodoweg do boxy isotrahentaw - isotrahent incydentally ©                                                                                                    |                                                                                                 |   |
| Polda       Adexy e mail ()       * relefon       • pile oboxigatione       • Doldg do local kortentention ()                                                                                                    | Picka       Adresy e mat. •                                                                                                    | Kraj:*                                                                                          |   |
| Aderge errot. ©  Veteron  Veteron  Pole oboxigatione  Dodg do loca kortententent  Dodg do loca kortentententent  Dodg do loca kortententententententententententententent                                                                                                    | Adreu je mol. ©  Itelefen  telefen  politik abourigskowe  Dodag do baaj kontrohentow  Ne diadowej do baaj kontrohentow - kontrohent invydentalny                                                                                                    | Polska 🗸                                                                                        | • |
| Telefor:  Telefor:  Polit aboutgalance:  Dadig do loca, kontralmenter                                                                                                    |                                                                                                    | Adresy e-mail: ()                                                                               |   |
| Telefon.  Polie obowigslowe  Dodg do boxy kontrolmetore                                                                                                    | Tearfan  Tearfan  * pole oboxigiloxe  Dadig do baay kontrohentow   Ne dadawaj do baay kontrohentow - kontrohent naydentalny                                                                                                    |                                                                                                 |   |
| Velefore  Pole oboxigatore  Dodg do basy lorstratientor ©                                                                                                    | Telefor:       • pole downigsfave       • Dadig do bazy kontrohentow **       • Dadig do bazy kontrohentow **                                                                                                    |                                                                                                 |   |
| Teenon  * pole obowigslowe  Dodg do bezy kontrollentow ®                                                                                                    | ienten  * pale abowigstowe  Dodg do bazy kontrohentow  Ne dodowoj do bazy kontrohentow                                                                                                    |                                                                                                 |   |
| pole obowigskowe     Dodg do bezy konnentem ®                                                                                                    | * prile doowigskowe   O Dodgi do baay kontrohentow   Ne dodowoj do baay kontrohentow - kontrohent insystemtisky                                                                                                    | Telefon:                                                                                        |   |
| pada da baca kontrolventore                                                                                                    | * pole dowigiloue  Dodg do bag (sortenhenton ① Ne dodawig do bag (sortenhentor - kontrohent incydentalny ①                                                                                                    |                                                                                                 |   |
| Dodg de bay kontententer                                                                                                    | Dodg do bazy kontrohentow ⑦     Nie dodawaj do bazy kontrohentow - kontrohent incydentalny ⑦                                                                                                    | * pole obowiązkowe                                                                              |   |
| ● Dodg do bazy kentrahentów ♡                                                                                                    | Dadg do baay iontrohentow ()     Ne dadowaj do baay iontrohentow - iontrohent incydentalny ()                                                                                                    |                                                                                                 |   |
| Dodoj do bazy kontrohentów (2)                                                                                                    | Dodg do bag kontrohentow ®     Ne dodowoj do bag kontrohentow - kontrohent incydentalny ®                                                                                                    |                                                                                                 |   |
| 🔿 Nie dodawaj do bazu kontrobentów - kontrobent incudentalnu 🕜                                                                                                    | • The wavering we study mention many restrictions in gradients in g                                                                                                    | Dodoj do bozy kontrohentów ()     Nie dodował do bozy kontrohentów – kontrohent incudentalnu () |   |
| Vite addawaj da dazg kontanientaw - kuntarient engleentanig 💿                                                                                                    |                                                                                                    | <ul> <li>He boarway so bazy konclutencew - konclutence incydencem g </li> </ul>                 |   |
|                                                                                                    |                                                                                                    |                                                                                                 |   |
|                                                                                                    |                                                                                                    |                                                                                                 |   |
|                                                                                                    |                                                                                                    |                                                                                                 |   |

- Wybierz **prefix** kraju.
- W polu służącym do uzupełnienia NIP nie dopisuj drugi raz prefiksu
- 🔸 Ustaw właściwy kraj kontrahenta 👇
- Jeżeli podasz prefix kraju będącego członkiem UE, możesz sprawdzić czy kontrahent jest zarejestrowany do VAT-UE klikając Pobierz dane z VIES. Kontrahent z UE musi być aktywny jako podatnik VAT.

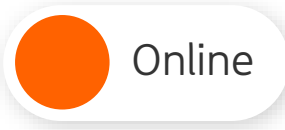

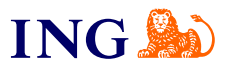

4

|                           | ~                                                   | • netto                        | 🔿 br                                                                           | utto                                                                                              | <ul> <li>pozycji ?</li> </ul>                                                                                   | 🔵 stawek V                                                                                                    | त 💿                                                                                                    |
|---------------------------|-----------------------------------------------------|--------------------------------|--------------------------------------------------------------------------------|---------------------------------------------------------------------------------------------------|----------------------------------------------------------------------------------------------------|----------------------------------------------------------------------------------------------------|----------------------------------------------------------------------------------------------------|
| :wa produktu              | Ilość                                               | Cena netto                     | o Stav                                                                         | /ka VAT(%)                                                                                        | Wartość netto                                                                                                   | Wartość brutto                                                                                                    |                                                                                                    |
| zapka L                   |                                                     | 10                             | 50,00 09                                                                       | 6 🗸                                                                                               | 500,00                                                                                                    | 500,00                                                                                                    | / 0                                                                                                    |
| Vpisz lub wybierz z listy | Q                                                   | 1                              | 0,00 23                                                                        | % ~                                                                                               | 0,00                                                                                                    | 0,00                                                                                                    |                                                                                                    |
|                           | wa produktu<br>zapka L<br>Vpisz lub wybierz z listy | wa produktu Ilość<br>zapka L . | wa produktu Ilość Cena netra<br>zapka L 10 10 10 10 10 10 10 10 10 10 10 10 10 | va produktu ilość Cena netto Staw<br>zapka L 10 50,00 09<br>Ipisz lub wybierz z listy Q 1 0,00 23 | va produktu Ilość Cena netto Stawka VAT(%)<br>zapka L 10 50,00 0% ~<br>Ipisz lub wybierz z listy Q 1 0,00 23% ~ | va produktu Ilość Cena netto Stawka VAT(%) Wartość netto<br>zapka L 10 50,00 0% Stawka VAT(%) Julian Stawka VAT(%) Julian Stawka VAT(%) Ju | va produktu Ilość Cena netto Stawka VAT(%) Wartość netto Wartość brutto<br>zapka L 10 50,00 0% > 500,00 500,00<br>Ipisz lub wybierz z listy Q 1 0,00 23% > 0,00 0,00 |

Przejdź do sekcji **Produkt**. Ustaw odpowiednią **stawkę** •– VAT. Co do zasady, najczęściej będą to:

- Jeżeli sprzedajesz towar 0%;
- Jeżeli sprzedajesz usługę np.

Bywają też sytuacje, w których trzeba zastosować stawkę krajową lub kraju, gdzie świadczona jest usługa. W razie wątpliwości skonsultuj się z doradcą podatkowym.

Sprawdź listę wyjątków

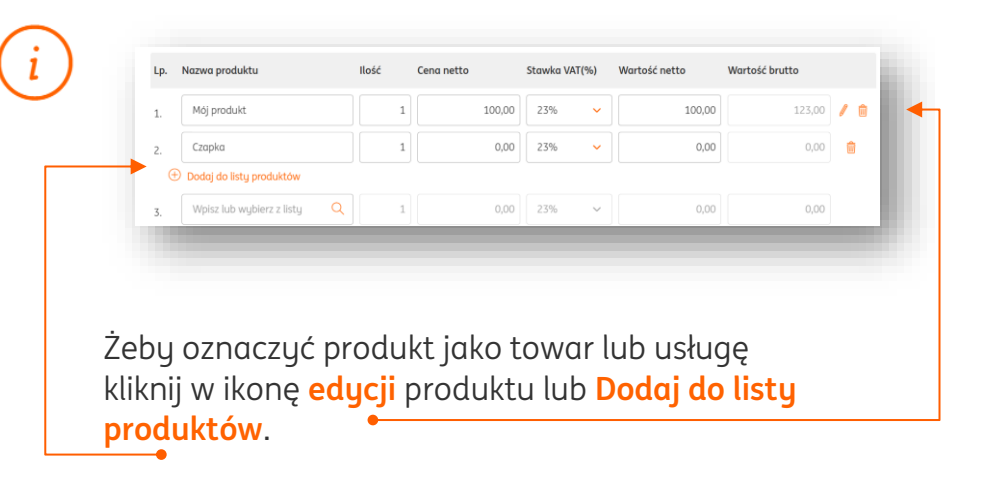

| Dodaj produk | t        |  |
|--------------|----------|--|
| Towar        | 🔘 Usługa |  |
| azwa: *      |          |  |
| Czapka L     |          |  |

W nowym oknie zaznacz **Towar** lub **Usługa** i zapisz zmiany.

Online

Wystawianie faktury dla kontrahenta zagranicznego

Pomoc

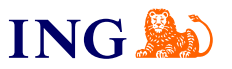

5

| Naałówek                                                                             | Płatność                                             | Wudruk                                                                                                    |
|--------------------------------------------------------------------------------------|------------------------------------------------------|----------------------------------------------------------------------------------------------------|
| Data wystawienia:                                                                    | Sposób płatności:                                    | Język:                                                                                                    |
| 2024-03-22                                                                           | Gotówka 🗸                                            | Polski 🗸                                                                                                    |
| Data wykonania usługi lub dostawy:                                                   | Więcej o płatnościach                                | Miejsce wystawienia:                                                                                                    |
| 2024-03-22                                                                           | 2024-03-29 (13) 7 dei                                |                                                                                                    |
| Miesięczna 🤊                                                                         | 2024 05 25 Log                                       | Numer zamówienia:                                                                                                    |
| Sprawdž status VAT kontrahenta 💿                                                     | Zapłacono:                                           |                                                                                                    |
| Miesiąc księgowy:                                                                    | 0,00                                                 | Data zamówienia-                                                                                                    |
| 2024-03 🗸                                                                            | Zapłacono w całości                                  | lan in the second second secon |
| Rodzaj transakcji (JPK_V7):                                                          |                                                      |                                                                                                    |
| Brak 🗸                                                                               |                                                      | Sprzedawca:                                                                                                    |
| Omerania delumento (20/ 1/2).                                                        |                                                      | Więcej                                                                                                    |
|                                                                                      |                                                      |                                                                                                    |
| BLOK                                                                                 |                                                      | Adaptacie na wudzuku dokumentu 🗙                                                                                                    |
| Kategoria:<br>xxaaaa                                                                 |                                                      | Podpis na dokumencie 🗸                                                                                                    |
| Zmień                                                                                |                                                      |                                                                                                    |
| Numeracja ręczna                                                                     |                                                      |                                                                                                    |
| Numer:                                                                               |                                                      |                                                                                                    |
| FVS/1/03/2024                                                                        |                                                      |                                                                                                    |
| Zmień                                                                                |                                                      |                                                                                                    |
|                                                                                      | Wystaw                                               |                                                                                                    |
|                                                                                      | Wystaw i wyślij                                      | ▲                                                                                                    |
|                                                                                      | Anuluj                                               |                                                                                                    |
|                                                                                      |                                                      |                                                                                                    |
|                                                                                      |                                                      |                                                                                                    |
|                                                                                      |                                                      |                                                                                                    |
|                                                                                      |                                                      |                                                                                                    |
|                                                                                      |                                                      |                                                                                                    |
|                                                                                      |                                                      |                                                                                                    |
|                                                                                      |                                                      |                                                                                                    |
| upełnij pozostałe                                                                    | e, ważne informa                                     | cje:                                                                                                    |
| upełnij pozostałe                                                                    | e, ważne informa<br>sób płatpości                    | cje:                                                                                                    |
| upełnij pozostałe<br>• Termin i spo                                                  | e, ważne informa<br>sób płatności                    | cje:                                                                                                    |
| upełnij pozostałe<br>• Termin i spo                                                  | e, ważne informa<br>sób płatności<br>vienia          | cje:                                                                                                    |
| upełnij pozostałe<br>• Termin i spo<br>• Datę wystav                                 | e, ważne informa<br>sób płatności<br>vienia          | cje:                                                                                                    |
| upełnij pozostałe<br>• Termin i spo<br>• Datę wystav<br>• Jezuk dokun                | e, ważne informa<br>sób płatności<br>vienia<br>nentu | cje:                                                                                                    |
| upełnij pozostała<br>• Termin i spo<br>• Datę wystav<br>• Język dokun                | e, ważne informa<br>sób płatności<br>vienia<br>nentu | cje:                                                                                                    |
| upełnij pozostałe<br>• Termin i spo<br>• Datę wystav<br>• Język dokun<br>• Adnotacie | e, ważne informa<br>sób płatności<br>vienia<br>nentu | cje:                                                                                                    |

Na koniec kliknij **Wystaw** lub **Wystaw i wyślij**, żeby od razu wysłać dokument mailem do kontrahenta.

## Gotowe!

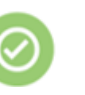

Twoja faktura dla zagranicznego kontrahenta jest już wystawiona. Znajdziesz ją w zakładce Dokumenty > Sprzedaż

Zapamiętaj – najważniejsze elementy faktury dla zagranicznego kontrahenta:

- Oznaczenie wewnątrzwspólnotowa (dla kontrahenta z UE);
- Wskazanie właściwego prefixu przed NIP oraz kraju kontrahenta w jego danych;
- Właściwe oznaczenie produktu towar lub usługa
- Właściwe stawki VAT '0%' dla towarów, 'np.' dla usług.
- Twój kontrahent z UE musi być zarejestrowany do VAT-UE

Dodatkowo:

- Wybierz jeden z języków, w których ma być wygenerowany dokument (angielski, francuski, niemiecki lub dwujęzyczny);
- Dodaj adnotacje do dokumentu.

Powyższa instrukcja ma jedynie charakter orientacyjny i nie stanowi porady prawnej ani podatkowej. ING Usługi dla Biznesu S.A. nie ponosi odpowiedzialności za wykorzystanie informacji podanych w tej instrukcji.

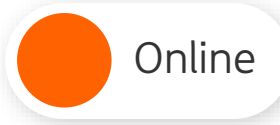

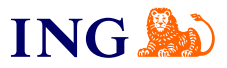

Jeśli masz pytania zadzwoń do nas:

32 356 22 23 lub napisz: <u>wsparcie@ingksiegowosc.pl</u>

Nasi doradcy dostępni są w dni robocze od poniedziałku do piątku od **8:00** do **18:00**.

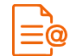

Przeczytaj instrukcję

Niniejsza informacja stanowi wyłącznie informację edukacyjną i nie stanowi oferty w rozumieniu przepisów Kodeksu cywilnego. Została przygotowana przez ING Bank Śląski S.A., z siedzibą przy ul. Sokolskiej 34, 40-086 Katowice, zarejestrowaną w Krajowym Rejestrze Sądowym pod numerem KRS 000005469 przez Sąd Rejonowy Katowice - Wschód w Katowicach, Wydział VIII Gospodarczy Krajowego Rejestru Sądowego, NIP: 634-013-54-75, REGON: 271514909, kapitał zakładowy 130 100 000 zł w całości opłacony.